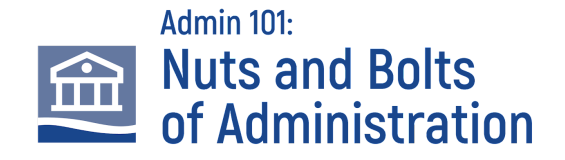

## **Onsite IVC Wifi Instructions:**

If you already use EduRoam on your campus you should simply be able to log right in. You'll see the EduRoam SSID and then simply connect.

If that doesn't work or you don't use EduRoam, please log in as follows...

## **Connection Steps:**

- 1. Select the IVCW\_EVENTS wireless network.
- 2. Enter this Password: EVENTSNOW (All Upper case).
- 3. (If you see "Your connection is not private", click on advanced and then proceed)
- 4. After that, your web browser should open and take you to a login page where you will enter the following credentials:

a. USER NAME: 2025ivc

b. PASSWORD: Ivc2025!